# Configuración DTU (WIFI)

- A) Conecte el adaptador de corriente para alimentar la DTU, una vez que la DTU se encienda, las luces roja, verde y azul parpadearán un segundo por turno durante 30 segundos.
  B) Descargue la aplicación del instalador móvil de Hoymiles
  C) Utilice la aplicación para conectarse a la DTU.
- Abra la aplicación del instalador en su teléfono inteligente o tableta e inicie sesión.
- Haga clic en «O/M» (funcionamiento y mantenimiento) en la parte inferior de la página y luego en «Configuración de red»

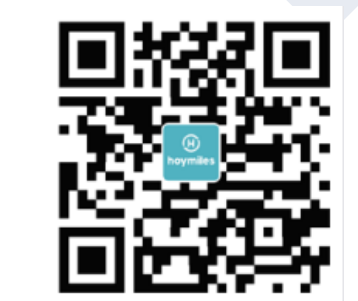

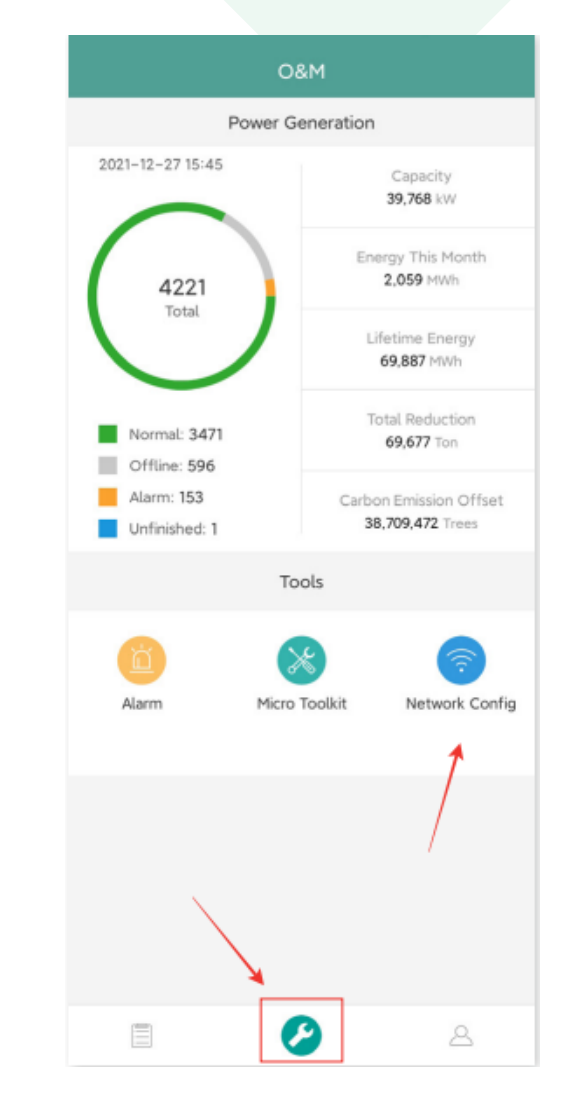

### **Configuración DTU**

✓ Seleccione la red inalámbrica de la DTU y haga clic en Conectar. (El nombre de red de la DTU se compone por DTUL y del número de serie del producto, y no tiene contraseña de manera predeterminada)

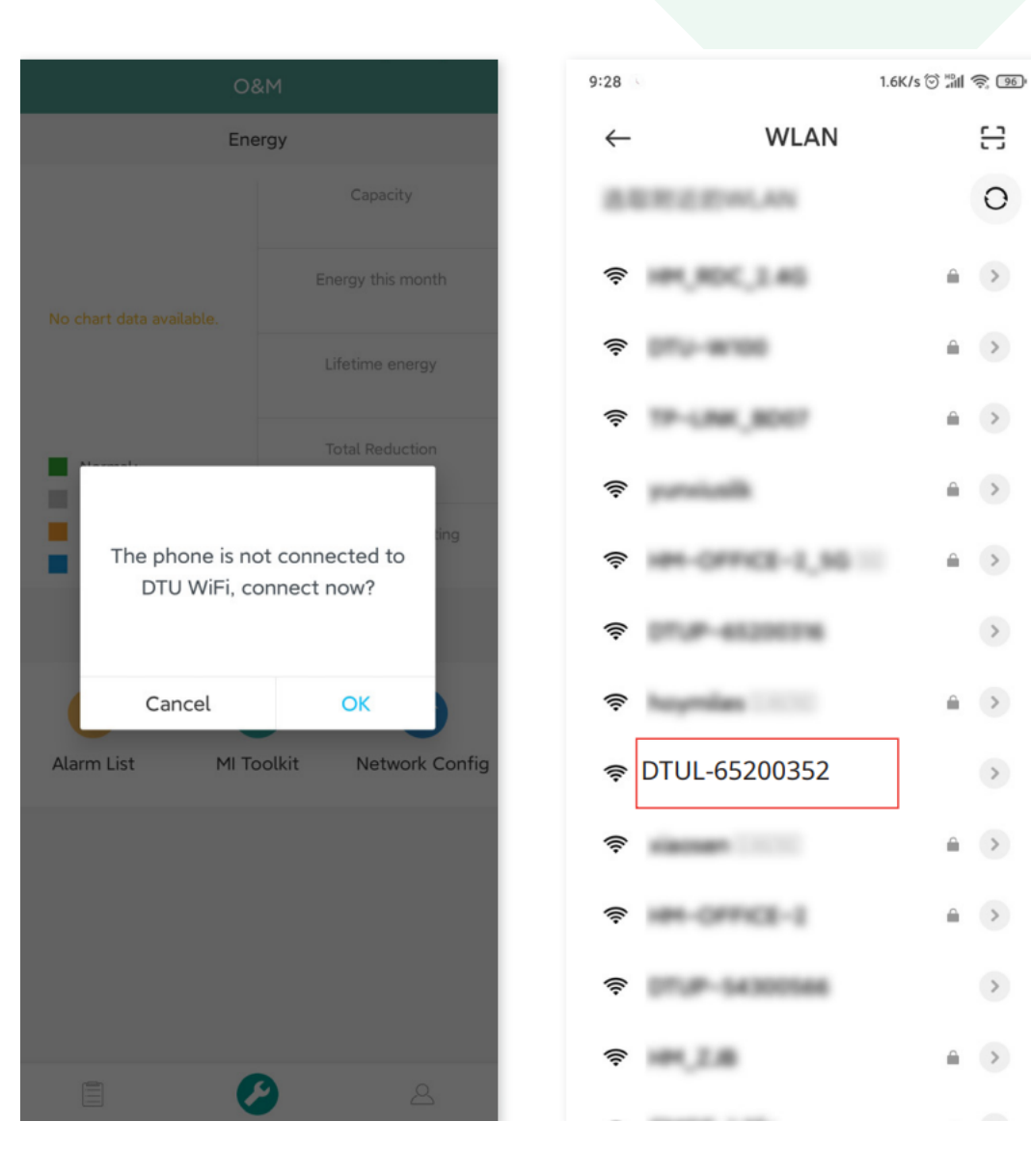

8

0

€ >

**≙** >

â >

≙ >

≙ >

>

>

**≙** >

>

€ >

#### D) Configuración con Internet

 ✓ Cuando la conexión tenga éxito, haga clic de nuevo en «Configuración de red» y entre a la página de Configuración de red.

| 0&M                          |              |                                         | <               | Network Config              |
|------------------------------|--------------|-----------------------------------------|-----------------|-----------------------------|
| Powe                         | r Generation | 1                                       |                 |                             |
| 2021-12-27 15:45             |              | Capacity<br>39,768 kW                   |                 |                             |
| 4221<br>Total                | E            | nergy This Month<br>2,059 MWh           |                 | Wi-Fi                       |
|                              |              | Lifetime Energy<br>69,887 MWh           |                 | ۲                           |
| Normal: 3471<br>Offline: 596 |              | Total Reduction<br>69,677 Ton           | Please sel      | ect a WiFi network and ente |
| Alarm: 153<br>Unfinished: 1  | Carb         | oon Emission Offset<br>38,709,472 Trees | Wi-Fi<br>Passwe | ord Enter                   |
| Tools                        |              |                                         |                 | Courd to DTU                |
| Alarm Mi                     | cro Toolkit  | Network Config                          |                 | Send to DTU                 |
|                              |              |                                         |                 |                             |
|                              |              |                                         |                 |                             |
|                              | 0            | 2                                       |                 |                             |

enter the password.

775

#### Seleccione el router de wifi e introduzca la contraseña. Haga clic en «Enviar a DTU».

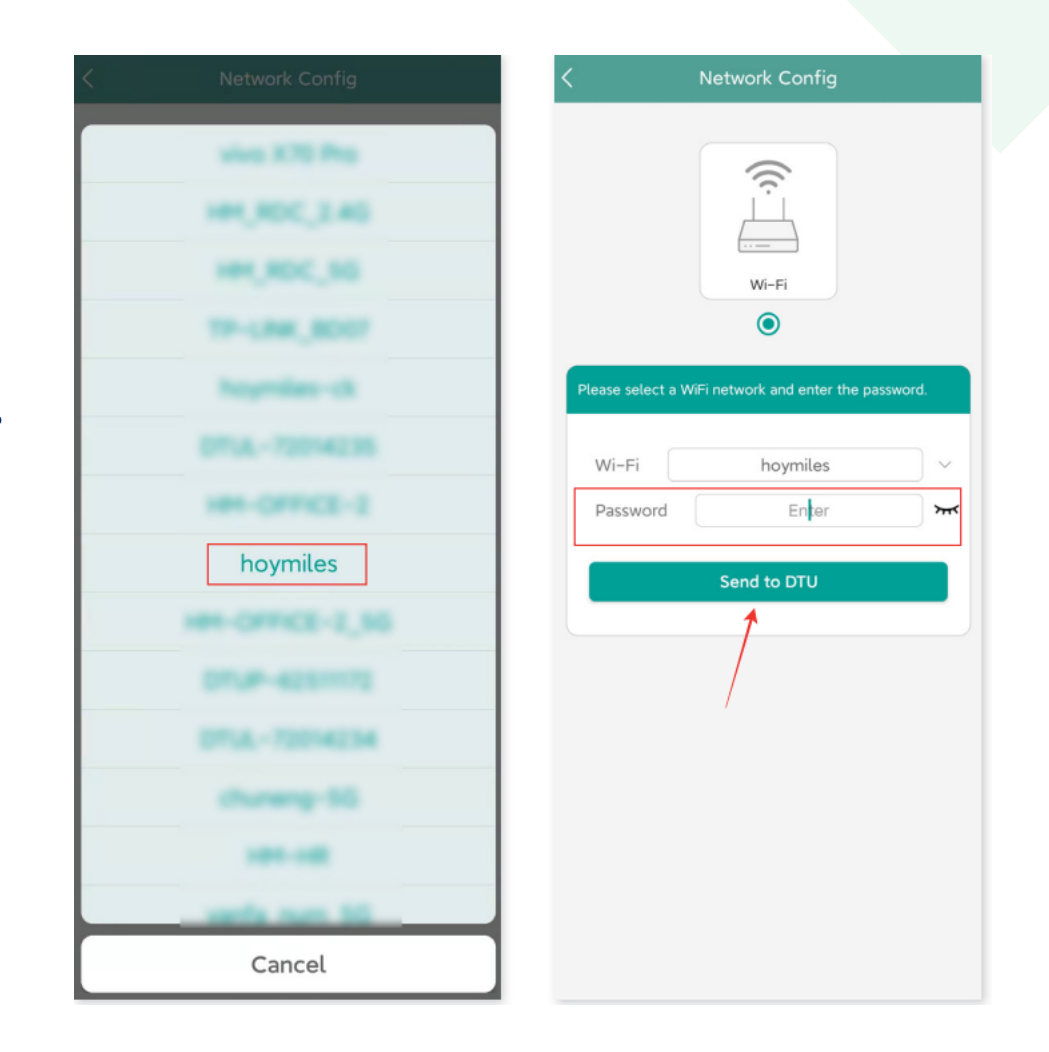

## Configuración DTU

- La configuración de la red demora aproximadamente 1 minuto, sea paciente.
- ✓ Si la red no está conectada, verifique el Internet como se indica.
- ✓ Verifique el indicador luminoso de la DTU cuando la conexión sea exitosa (la luz verde debe permanecer encendida).

| < Network Configuration                                                                                         | < Network Configuration                     |
|----------------------------------------------------------------------------------------------------|---------------------------------------------|
|                                                                                                    |                                             |
| Network Configuration Succeed                                                                                   | Failed to connect to WiFi Network           |
|                                                                                                    | DTU Router S-Miles Server                   |
| 1                                                                                                    | 1                                           |
| Network Information<br>Network Information<br>Network Information<br>Network Information<br>Network Information | Please check the WiFi network and password. |
| OK Reset                                                                                                    | Return                                      |
|                                                                                                    |                                             |
| Overview History Mario                                                                                          |                                             |

coherente con lo anterior, actualice el firmware